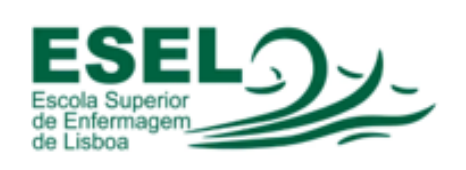

Equipa de Informática

# Manual das impressoras Canon

# Conteúdo

| 1 | O que  | um aluno deve fazer para obter acesso ao serviço | )  |
|---|--------|--------------------------------------------------|----|
|   | a.     | Conta ESEL                                       | 3  |
|   | b.     | Carregar o saldo                                 | 3  |
| 2 | Login  |                                                  |    |
|   | a.     | Opções de Log in                                 | 4  |
| 3 | O que  | um utilizador deve fazer para imprimir           |    |
|   | a.     | Aceder a um computador do domínio esel.pt        | 5  |
|   | b.     | Iniciar sessão                                   | 5  |
|   | с.     | Como dar ordem de impressão                      | 6  |
|   | d.     | Imprimir                                         | 8  |
| 4 | O que  | um utilizador deve fazer para fotocopiar         |    |
|   | a.     | Login                                            | 10 |
|   | b.     | Colocação do documento                           | 10 |
|   | с.     | Escolha de função                                | 10 |
|   | d.     | Impressão                                        | 12 |
| 5 | 0 aue  | um utilizador deve fazer para digitalizar        |    |
| - | a.     | Login                                            |    |
|   | b.     | Colocação de documento                           |    |
|   | C.     | Escolher ler e enviar                            |    |
|   | d.     | Envio para si mesmo                              |    |
|   | e.     | Envio para outro endereco                        |    |
| 6 | Termin | ar Sessão                                        |    |
| - | a.     | Log off                                          |    |

# 1 O que um aluno deve fazer para obter acesso ao serviço

## a. Conta ESEL

De forma a poder utilizar as impressoras nos pólos da ESEL, deverá ter uma conta de utilizador da ESEL.

Caso não tenha este acesso, por favor desloque-se a um gabinete de Informática de modo a atendermos à sua situação.

## b. Carregar o saldo

Para efectuar impressões necessita de ter carregado o saldo previamente. Pode fazê-lo no gabinete de informática do pólo Artur Ravara e nas reprografias dos pólos Calouste Gulbenkian e Maria Fernanda Resende.

O preçário para as impressões é o seguinte:

| Descrição         | Fotocópia PRETO | Fotocópia CORES |  |
|-------------------|-----------------|-----------------|--|
| A4                | 0,03€           | 0,15€           |  |
| A4 frente e verso | 0,06€           | 0,30€           |  |
| A3                | 0,10€           | -               |  |
| A3 frente e verso | 0,15€           | -               |  |

# 2 Login

- a. O log in nas impressoras da Esel pode ser efectuado de duas maneiras:
- Opção <u>AD login</u> (à direita)
   Esta é a opção por omissão para iniciar sessão nas impressoras.
   Deve inserir as suas credenciais nos respectivos campos como exemplificado na imagem abaixo

**Nota**: <u>Não</u> escreva @esel.pt depois do nome do utilizador, caso contrário não conseguirá iniciar sessão.

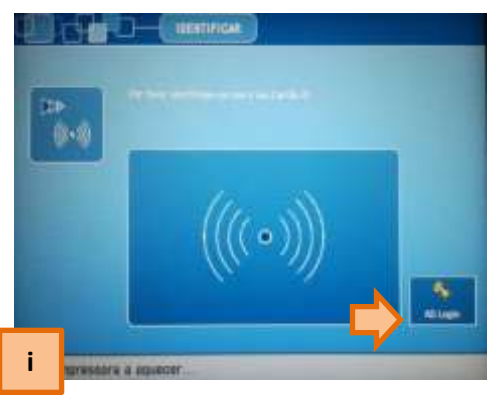

|              | ICAR                        |
|--------------|-----------------------------|
|              |                             |
| Nome Utiliz: | utilizador                  |
| Pal-passe    | Premir para abrir o teclado |
|              |                             |
|              | milita Sessau               |

ii. Opção <u>Cartão de utilizador da ESEL</u> (à direita)
Caso possua cartão de utilizador, poderá utilizá-lo para iniciar sessão. No entanto, antes de o utilizar pela primeira vez, terá que efectuar o log in como descrito no passo i).
Depois basta passar o cartão no leitor de cartões para o associar à sua conta.

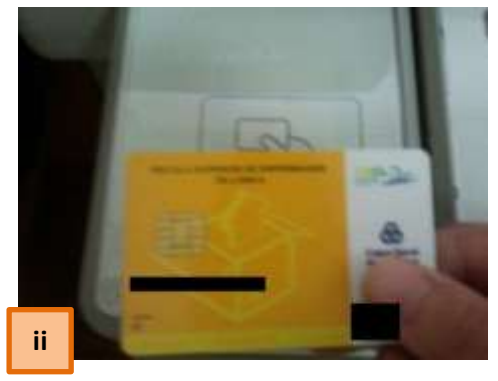

# 3 O que um utilizador deve fazer para imprimir

O processo descrito abaixo é o utilizado quando tiver documentos no computador que necessita de imprimir.

#### a. Aceder a um computador do domínio esel.pt

De modo a poder enviar ficheiros para a impressora, deverá necessariamente utilizar um computador que pertença ao domínio da Esel (e.g. computadores da biblioteca, sala de informática).

b. Para poder imprimir, terá em primeiro lugar que iniciar sessão com as suas credenciais da Esel num dos computadores da Instituição.

|                                           | Windows#                                               |           |
|-------------------------------------------|--------------------------------------------------------|-----------|
| Novelle († 1956 2014)<br>Novelle Groonske | Professional                                           | Nexost    |
| Nome de utilizador:                       | utilizador                                             |           |
| Palavra-passe:                            |                                                        |           |
| Trackar sessão em:                        | 6381                                                   | 1990      |
| Els                                       | iciar sessão utilizando ligação de acesso te           | lefőraco. |
| incur sessão em:                          | 153EL<br>actor sessião utilizando ligação de acreso te | lefónico  |

Uma vez iniciada a sessão, deve abrir o ficheiro que pretende imprimir e escolher a opção Ficheiro/Imprimir como pode ver na imagem à direita:

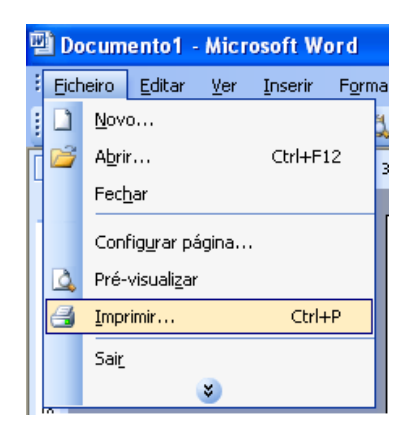

No ecrã seguinte deve escolher a impressora correspondente ao seu pólo

| Imprimir                                                                                                    |                                                                                                    |                                                                             | ? 🛛                                                                            |
|----------------------------------------------------------------------------------------------------|----------------------------------------------------------------------------------------------------|-----------------------------------------------------------------------------|--------------------------------------------------------------------------------|
| Impressora<br>Nome:<br>Estado:<br>Tipo:<br>Onde:<br>Comentár<br>Intervalo d<br>O Iodas<br>O Página<br>Introduza<br>separados | (\esel-uniflow\CanonAR_CC<br>Inactiva<br>Canon iR-ADV C2020i/2030i PCL5c<br>NULL<br>io:<br>Je páginas<br>actual Selecção<br>is: Selecção<br>is: Selecção<br>is: Selecção<br>is: Selecção | Cópias<br>Número de cópias:                                                 | Proprigdades Localizar impressora Imprimir para ficheiro Frente e verso manual |
| Imprimir:<br>Páginas:                                                                                                    | Documento V<br>Todas as páginas no intervalo V                                                                                                    | Zoom<br>Páginas por fol <u>h</u> a:<br>Ajustar ao tamanho <u>d</u> o papel: | 1 página 💙<br>Sem escala 💙                                                     |
| Opções                                                                                                    |                                                                                                    |                                                                             | OK Cancelar                                                                    |

## c. Como dar ordem de impressão

i. Alterar quantidade de cópias

| Imprimir                                                        |                                                                                                   |                                                                             | ? 🛛                                                                                      |
|-----------------------------------------------------------------|---------------------------------------------------------------------------------------------------|-----------------------------------------------------------------------------|------------------------------------------------------------------------------------------|
| Impressora<br>Nome:<br>Estado:<br>Tipo:<br>Onde:<br>Comentário: | Lesel-uniflow/CanonAR_CO<br>Inactiva<br>Canon iR-ADV C2020/2030i PCL5c<br>NULL                    | · C                                                                         | Proprigdades<br>Localizar impressora<br>Imprimir para ficheiro<br>Frgente e verso manual |
| Intervalo de p                                                  | áginas<br>gual Selecção<br>números e/ou intervalos de página<br>r virgulas. Por exemplo: 1,3,5–12 | Cópias<br>Número de <u>c</u> ópias:                                         | ₿ 🔷 🍣                                                                                    |
| Imprimir: Do<br>Páginas: To                                     | cumento 💙<br>das as páginas no intervalo 💙                                                        | Zoom<br>Páginas por fol <u>h</u> a:<br>Ajustar ao tamanho <u>d</u> o papel: | 1 página 💙<br>Sem escala 💙                                                               |
| Opções                                                          |                                                                                                   |                                                                             | OK Cancelar                                                                              |

Em primeiro lugar deve carregar no botão propriedades neste menu

| the same second   | Paper Source   Quarty |                               |
|-------------------|-----------------------|-------------------------------|
| Protike           | Delaut Settings       | Addtl. Edd21.                 |
| Durput Melhod     | Diel Piet             | *                             |
|                   | 💷 Page San            | aa                            |
| (TR-)             | (file Output Size     | NatchPage Size                |
| There             | Copieci               | 1 💆 [T 16 9999]               |
|                   |                       | BPottel                       |
|                   | Auto Page Lapout      | 1 Tont                        |
| A4 (Scaling Auto) | Manus Scoling         | 100 2 275 9-001               |
| View Setter       | gt Waternak.          | CONFORMAL.                    |
|                   |                       | Elli Waternah                 |
|                   | Distantion 10         | Face Onlocal Bastras Delas Ba |

Neste menu tem a opção de escolher o formato do papel e o número de cópias

ii. Alterar frente e verso/só frente

| of Mr.          | Delaut Settings | Add(1)                                 | Edit21        |
|-----------------|-----------------|----------------------------------------|---------------|
| ipul Method     | Peri Peri       |                                        |               |
| le .            | Pivit Style:    | 1-sided Priviling                      | Boottee       |
| 1               |                 | Pivel with Mixed Paper Scen/Directoria |               |
|                 | Binding Locatio | n:                                     |               |
|                 |                 | Long Edge (Let)                        | Gute.         |
|                 | Finishing       | Colate                                 | Augus Product |
|                 | (c)             | CONTRACTOR OF CONTRACTOR OF CONTRACTOR | 1 1.20 L 000  |
| J-12 3          | 8/0             | A fickele                              |               |
| E[Scaling Auto] | Paper Didpit    | (inter-                                |               |
| View Settings   |                 |                                        |               |
|                 |                 |                                        |               |
|                 |                 |                                        |               |

Escolhendo o separador Finishing no topo do menu, tem depois a opção de escolher frente e verso ou apenas frente

iii. Alterar preto e branco/cores

| Fa Dusky                       |                                                                                                    |
|--------------------------------|----------------------------------------------------------------------------------------------------|
| 🕖 Default Setirige             | Add(1). Ed0(2)                                                                                                    |
| 🖶 Piet                         | ×                                                                                                    |
| Clastive.                      | Clearend<br>Graphice<br>Vind Photo<br>Teel<br>Designs [CAO]<br>This mode is used when printing documents in general |
|                                | Advanced Setting                                                                                                    |
| Color Holds     Color Settings | Hada (Construction)<br>Black and White<br>Color<br>Adde (Color(15)/42)                                              |
|                                | Default Settings Print Default Settings Defaultive Color Moder Color Moder Manual Color Settings                    |

No separador Quality, pode escolher se quer imprimir a cores ou a preto e branco

iv. Deve agora dar ordem de impressão carregando em OK

#### d. Imprimir

Após ter dado a ordem de impressão descrita no passo acima, deve dirigir-se à máquina onde pretende imprimir o documento.

- i. Efectue o log in conforme descrito na página 4
- ii. Deve surgir agora o Menu principal, onde deverá escolher a opção Mostrar tudo

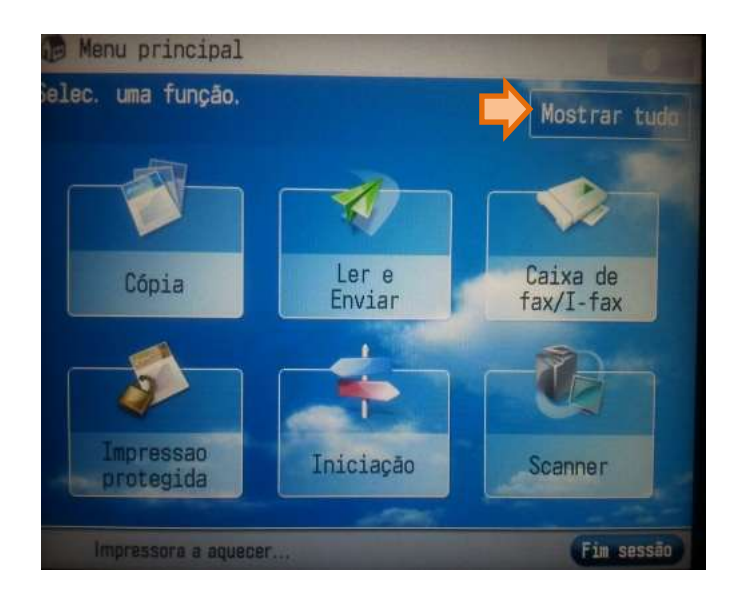

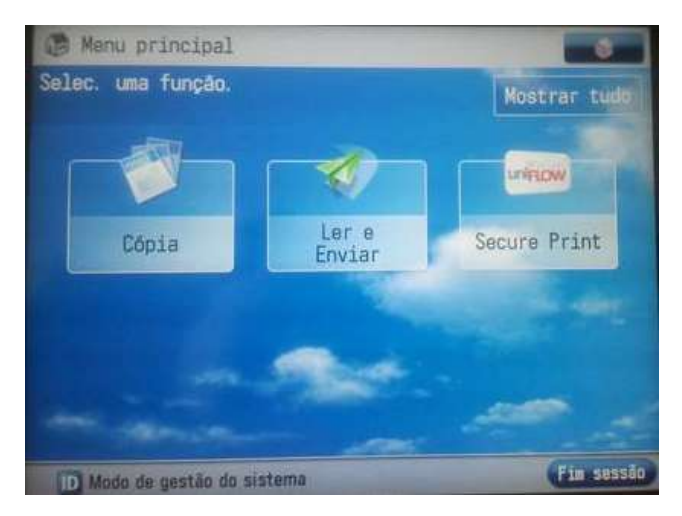

Escolha a opção Secure Print

| Secure Print                     |                 |              |          |            |         | 0   |
|----------------------------------|-----------------|--------------|----------|------------|---------|-----|
|                                  | FILA DE IMPRES  | SSÃO SEGUI   | 1A       |            |         |     |
| 111 Ologo Matos                  |                 |              | _        | _          |         |     |
| Trabalho                         | Cor             | Formato      | Päginas  | Cópias     | Preço   |     |
| Microsoft Word - Documento de te |                 | 84           | 1        | 1          | 0.03000 | m   |
|                                  |                 |              |          |            |         |     |
|                                  |                 |              |          |            |         |     |
|                                  |                 |              |          |            |         |     |
|                                  |                 |              |          |            |         |     |
|                                  |                 |              |          |            |         | Ш   |
|                                  |                 |              |          |            |         | T.  |
|                                  |                 |              |          | 4          | 1       |     |
| mprimir+Elim_ Eli                | minar Seleccion | ar t. Ver An | quivo Te | rminar sea | 1       |     |
|                                  |                 |              |          |            | Fim sea | são |

Deverá ver agora uma lista dos trabalhos que enviou para a impressora. Escolha o que pretende enviar e depois carregue em <u>Imprimir+Eliminar</u>

 iii. Após dar a ordem de impressão deve ser paciente e aguardar alguns momentos que a folha saia. Dependendo do tamanho do ficheiro que enviou para a impressora, esta poderá demorar algum tempo a processar a informação.

# 4 O que um utilizador deve fazer para fotocopiar

No caso de ter documentos dos quais precisa de efectuar cópias, deve seguir os passos descritos abaixo.

#### a. Login

Em primeiro lugar deve efectuar o log in na impressora conforme descrito na página 4.

#### b. Colocação do documento

Coloque o documento que pretende imprimir de uma das duas maneiras exemplificadas abaixo:

Tabuleiro

Vidro de exposição

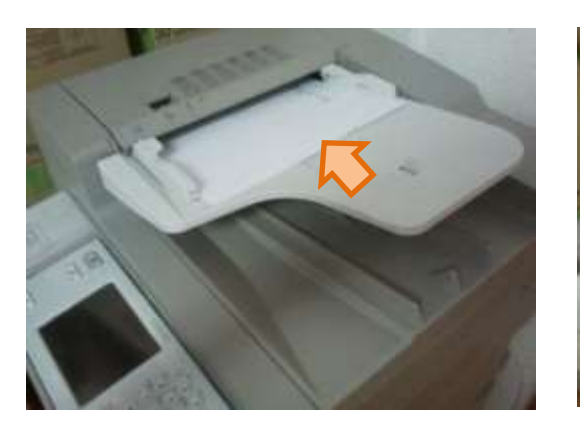

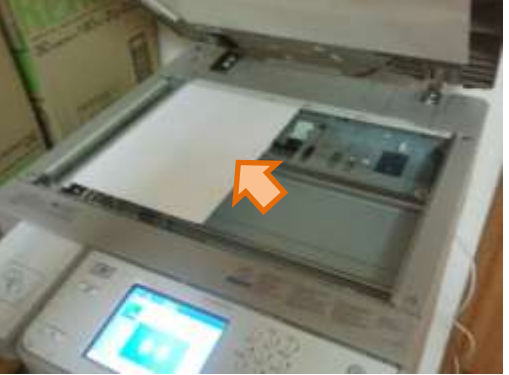

### c. Escolher função

Deve escolher a função Cópia, assinalada na imagem abaixo:

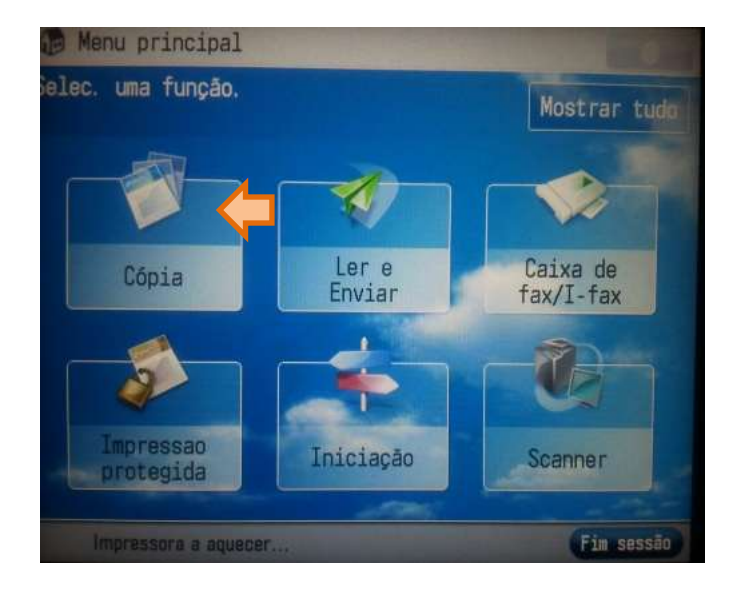

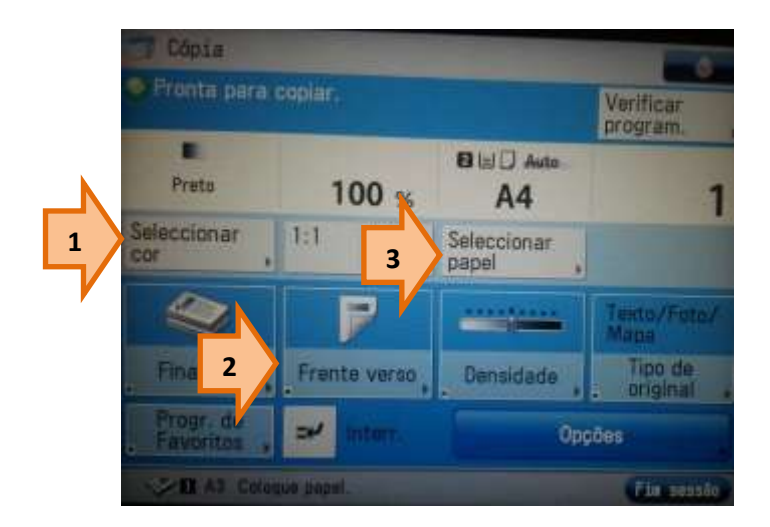

Neste menu tem as seguintes opções:

- 1. Seleccionar Cor
- 2. Seleccionar Frente/frente e verso
- 3. Seleccionar formato de papel

#### **Seleccionar Cor**

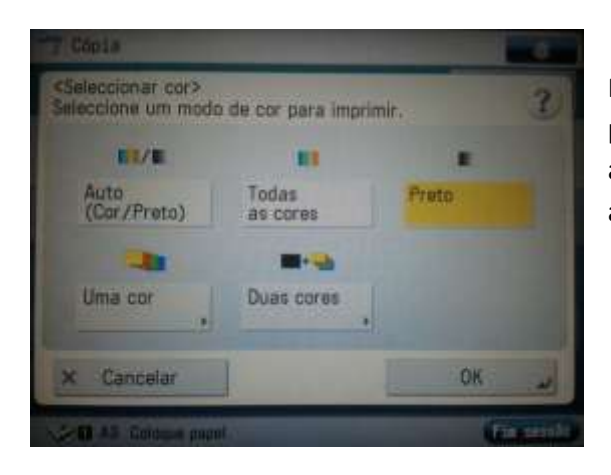

Neste menu pode escolher se pretende uma fotocópia a cores, apenas uma cor, duas cores ou apenas a preto.

#### Seleccionar frente/frente e verso

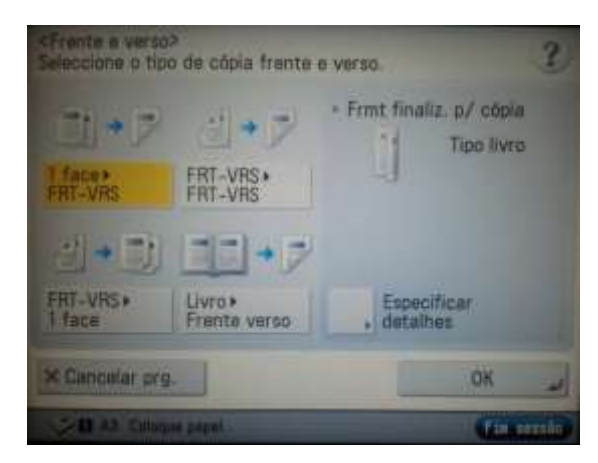

Neste menu pode escolher se deseja imprimir em frente e verso

Seleccionar formato de papel

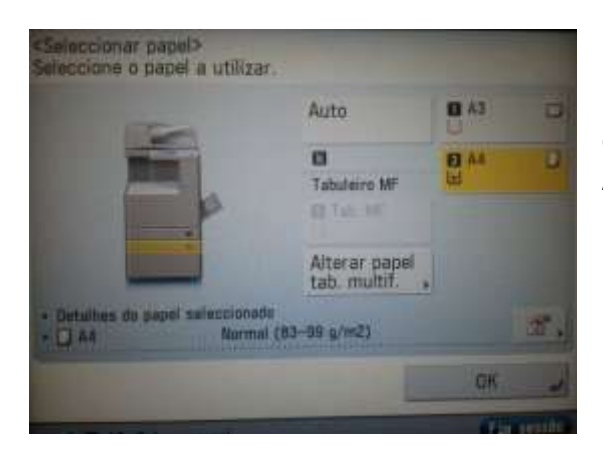

Neste menu pode escolher se deseja uma fotocópia em A4 ou A3.

## d. Impressão

Uma vez efectuadas todas as configurações, deverá dar ordem de impressão carregando no botão verde no painel da fotocopiadora

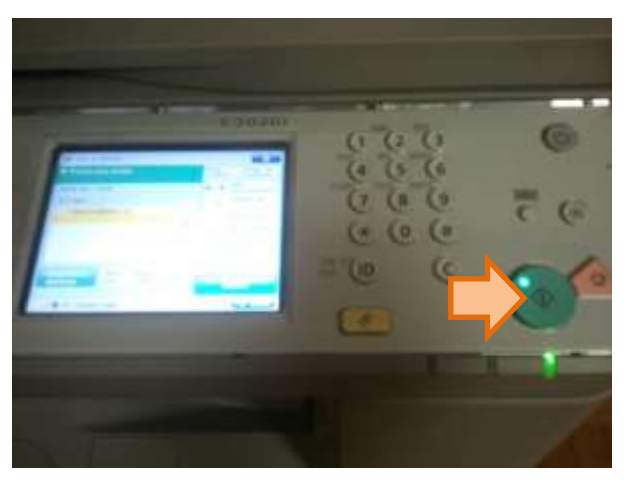

Recorrendo ao teclado numérico na imagem acima, pode alterar a quantidade de cópias que serão feitas quando lhe aparecer o menu abaixo. Uma vez escolhida a quantidade, carregue no botão Começar cop. para iniciar a impressão.

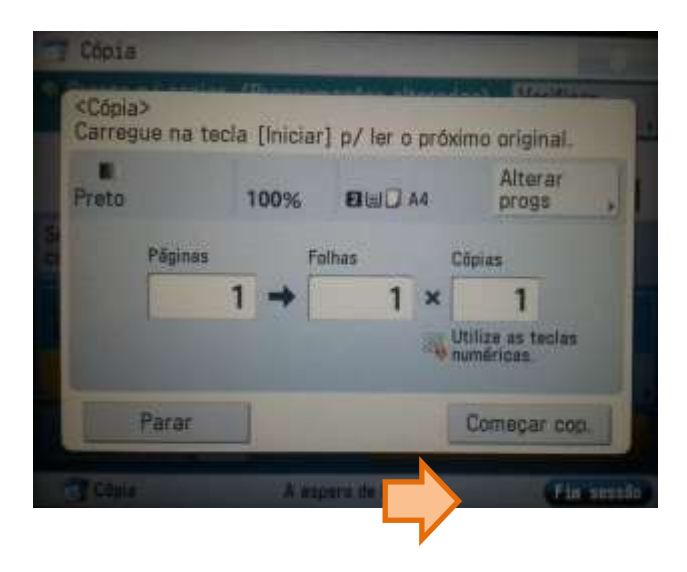

# 5 O que um utilizador deve fazer para digitalizar

A digitalização de documentos explicada nos seguintes passos, é efectuada nas fotocopiadoras localizadas nos pólos da ESEL. O documento é posteriormente enviado para um endereço de e-mail à sua escolha.

#### a. Login

Em primeiro lugar deve efectuar o log in na impressora conforme descrito na página 4.

#### b. Colocação do documento

Coloque o documento que pretende imprimir de uma das duas maneiras exemplificadas abaixo:

Tabuleiro

#### Vidro de exposição

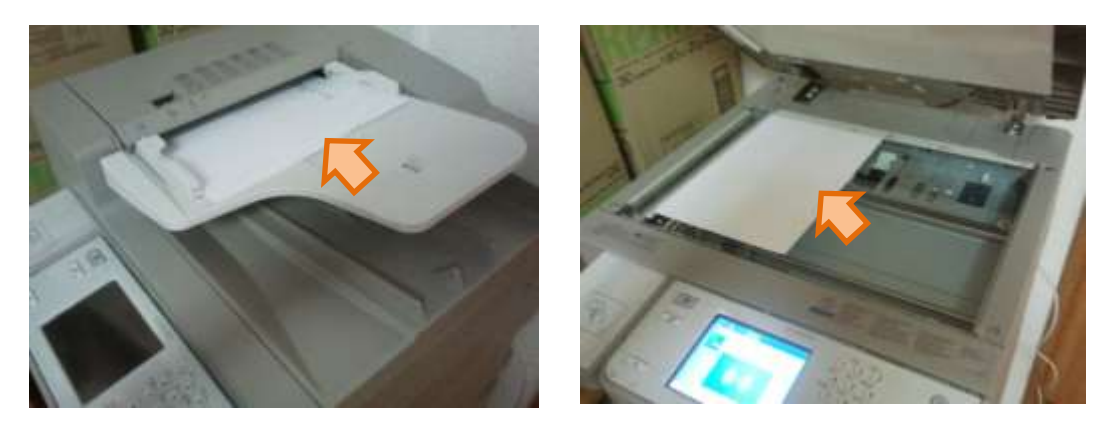

#### c. Escolher Ler e enviar

De modo a efectuar uma digitalização e posterior envio para um endereço de e-mail

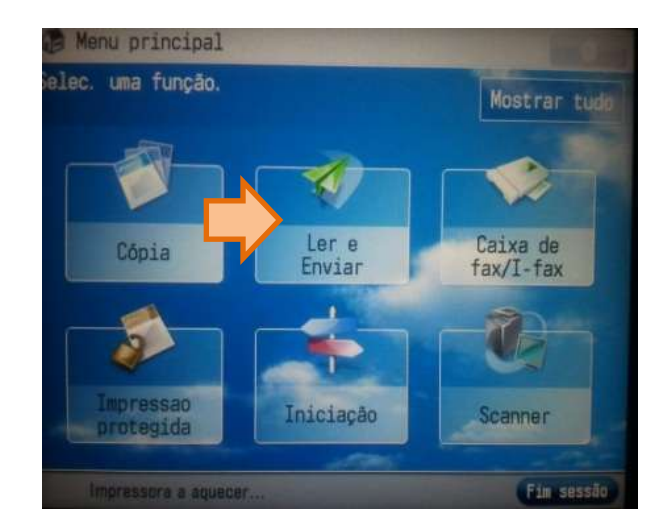

## d. Envio para si mesmo

Esta opção deve ser escolhida se pretender que a digitalização seja enviada para o seu próprio e-mail institucional.

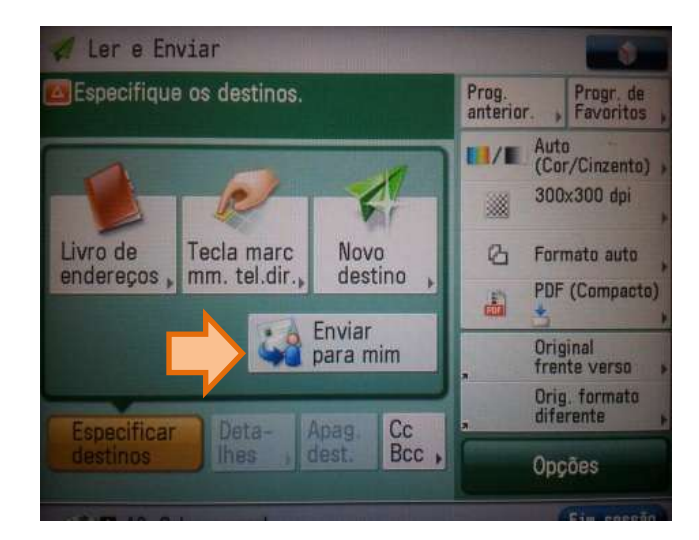

Carregue no botão Enviar para mim

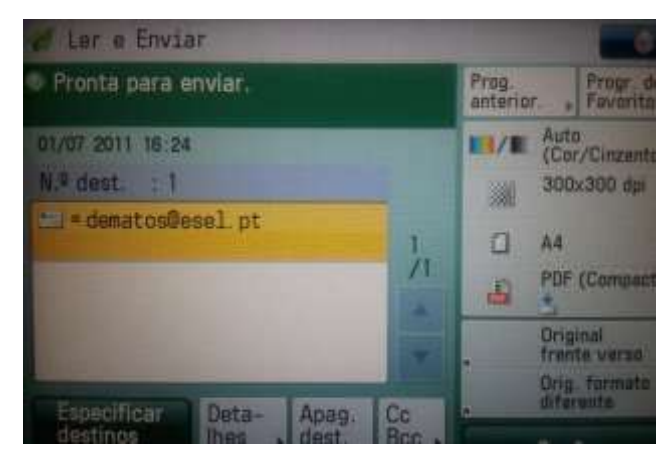

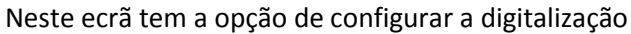

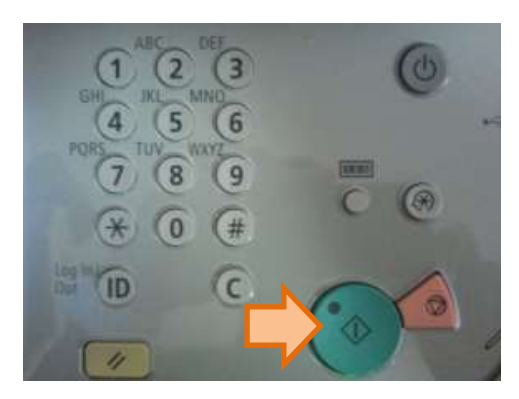

Deve então carregar no botão verde

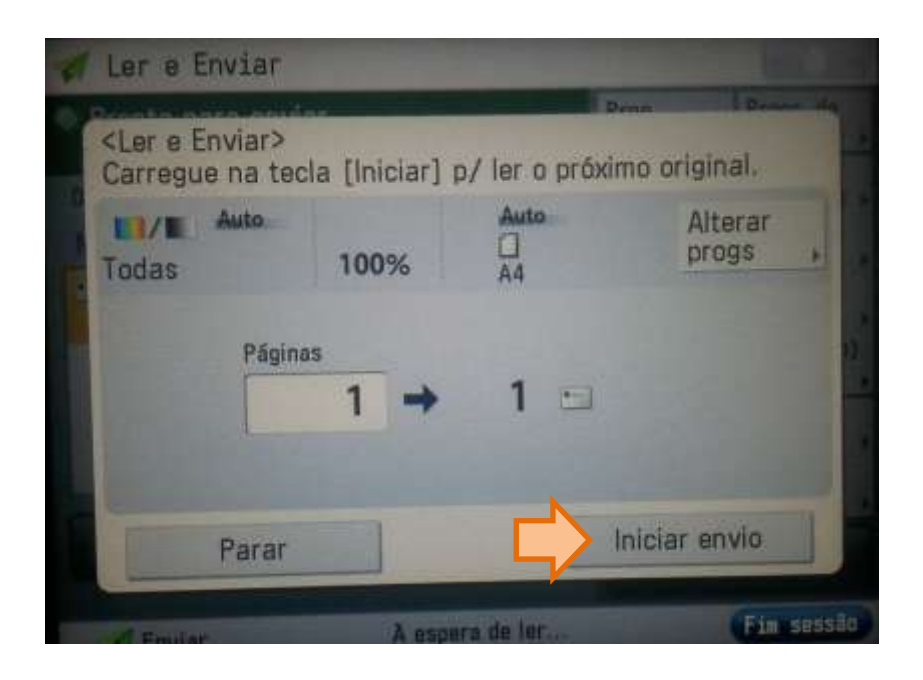

Para proceder ao envio, deve carregar em Iniciar envio

Após alguns momentos deverá receber o ficheiro digitalizado na sua caixa de correio. Pedimos que seja paciente pois dependendo do tamanho do ficheiro enviado, o tempo de espera poderá variar.

#### e. Envio para outro endereço

Esta opção deve ser escolhida se pretender que a digitalização seja enviada para um endereço de e-mail que não o seu.

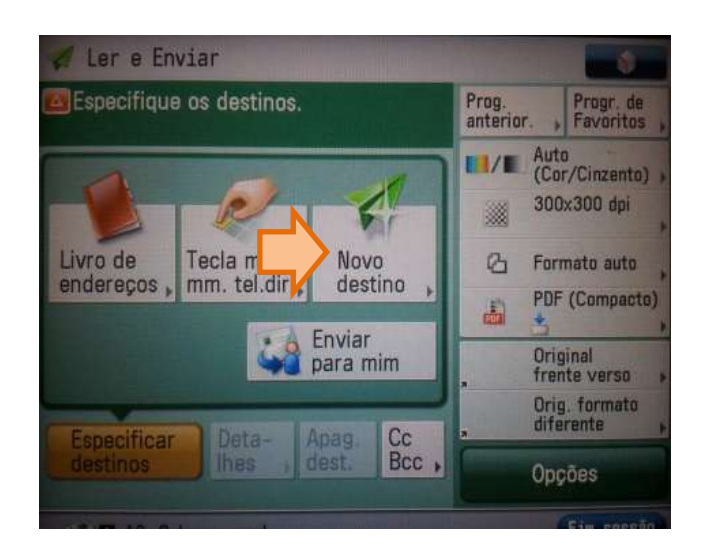

#### Escolha a opção Novo destino

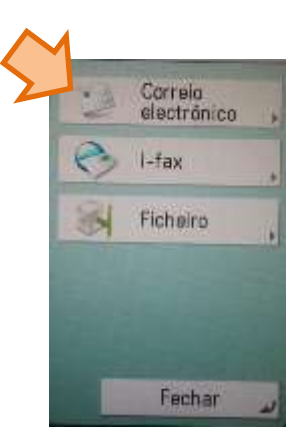

## Escolha a opção Correio Electrónico

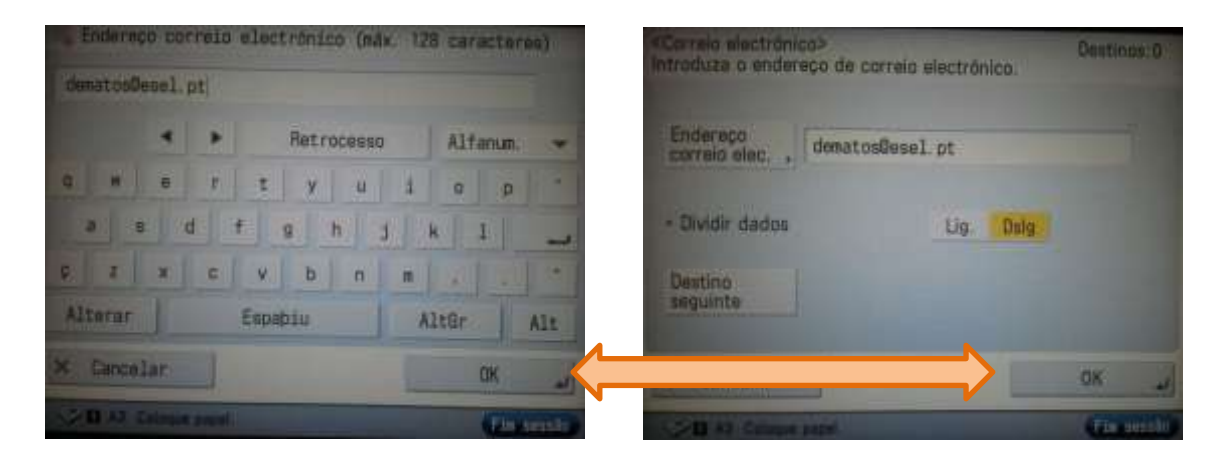

| Programar autenticação SMTP><br>Introduza o nome do utilizador e a | password.  |
|--------------------------------------------------------------------|------------|
| Nome do<br>utilizador , user@esel.pt                               |            |
| Password                                                           |            |
| × Cancelar                                                         | ОК         |
| Se III A3 Coloque papel.                                           | Fin sessão |

Preencha o <u>endereço</u> para onde deseja enviar a digitalização, e em seguida carregue em <u>OK</u>

**Nota**: Caso surja este ecrã, deve preencher com o seu endereço de e-mail e password

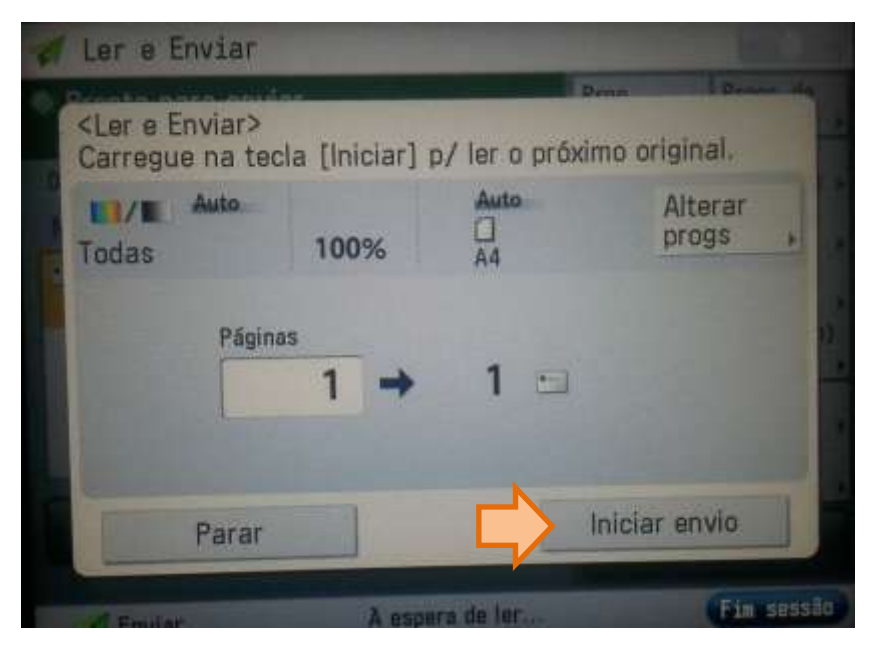

Para proceder ao envio, deve carregar em Iniciar envio

Após alguns momentos o ficheiro deverá ser recebido na caixa de correio que especificou. Pedimos que seja paciente pois dependendo do tamanho do ficheiro enviado, o tempo de espera poderá variar.

# **6** Terminar sessão

Este passo é muito importante, pois caso não termine a sessão na fotocopiadora, as suas credenciais irão estar activas, podendo outra pessoa servir-se delas.

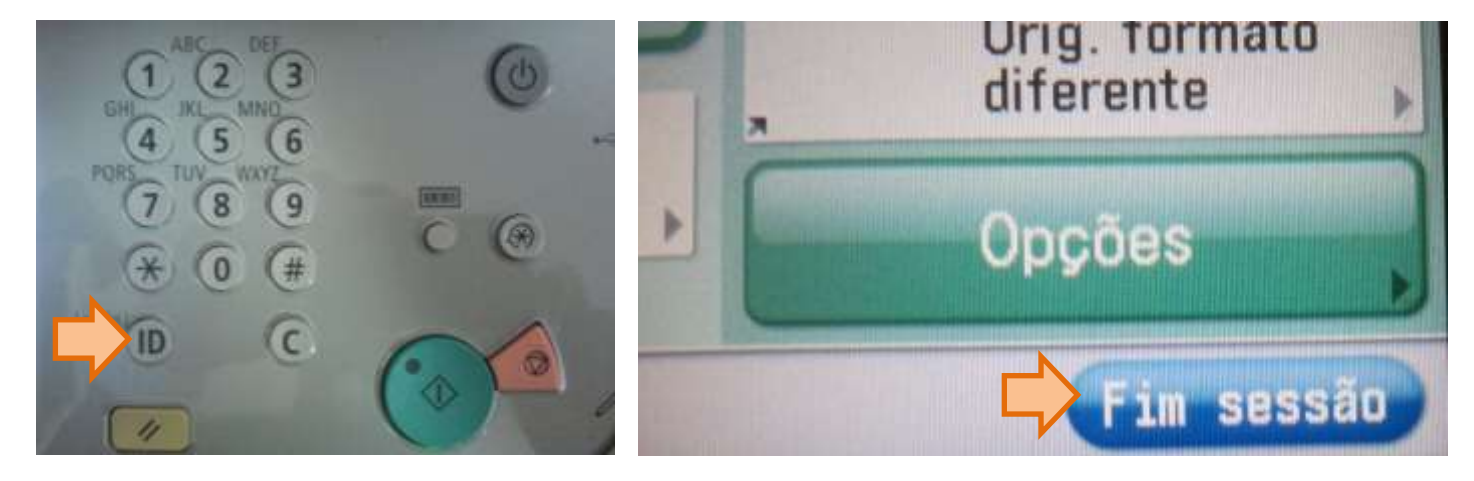

### a. Log off.

Uma vez terminados os trabalhos que efectuou, <u>deve sempre terminar a sua sessão</u>, através do <u>botão ID</u> no painel da máquina, ou na opção <u>Fim sessão</u>, situada no ecrã da máquina